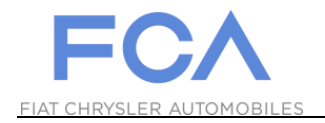

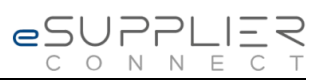

## **Primer Acceso**

## eSupplierConnect

31 de Agosto 2017

Version 7

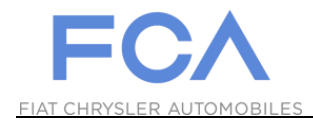

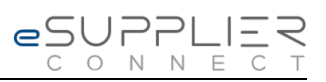

## PRIMER ACCESO AL PORTAL

| 1 | Acceda al Portal eSupplierConnect: https://www.esupplierconr | nect.com                                                                                                    |
|---|--------------------------------------------------------------|----------------------------------------------------------------------------------------------------|
| 2 | <complex-block></complex-block>                              | <image/> <image/> <image/> <image/> <section-header><section-header><section-header></section-header></section-header></section-header> |

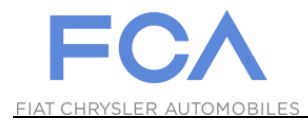

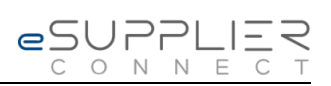

| 3 | Ingrese el ID Usuario que recibió por e-mail                                                                                                    |
|---|----------------------------------------------------------------------------------------------------|
|   | Ingrese la clave inicial que recibió por e-mail (la misma que ingresó en la pantalla previa).       To change your password, type the old and the new password in the correct fields.         W26086A       Id Password         Ingrese la nueva Clave (verifique las reglas mostradas on la pantalla y verifique si       ew Password                                                                                                    |
| 4 | <ul> <li>PASSWORD CHANGE RULES</li> <li>Password length should be at least 8 characters</li> <li>Password must contain at least one character from three of the following character types:</li> <li>Upper case letters (a, b, c,)</li> <li>Lower case letters (a, b, c,)</li> <li>Special characters (1 ~ + + = ? /)</li> <li>Password should be different from the last 4 previously used</li> <li>The password should not contain text that closely matches part of the name, surname or user ID</li> </ul> |
|   | Change Password Cancel<br>Presione CHANGE<br>PASSWORD para finalizar.                                                                                                    |